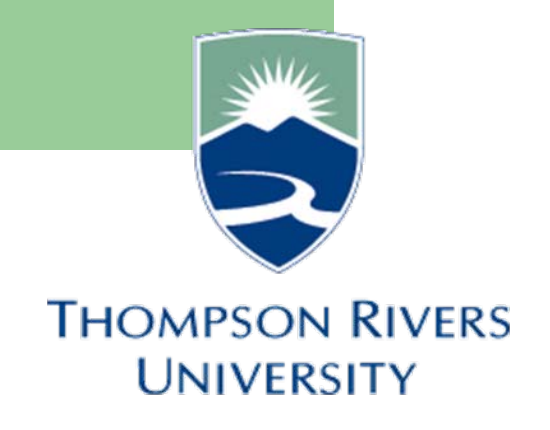

## **Approver Documentation**

### March 2009

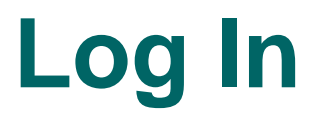

For LIVE self-service, you will use the following URL:

http://mytru.tru.ca

| MyTRU<br>Development                                                  | Enter your User ID<br>here. First initial,<br>last name                                                                                          |
|-----------------------------------------------------------------------|----------------------------------------------------------------------------------------------------|
| Secure Access Login                                                   | Welcome to myTRU!                                                                                                    |
| User Name:                                                            |                                                                                                    |
| Password:                                                             | The myT The TRU the TRU                                                                                                    |
| Login Cancel                                                          | services a Enter your on-line rades, access                                                                                                    |
| Having problems logging in? Click                                     | your finar password here Moodle or                                                                                                    |
| here.                                                                 | participate in group discussions, all through TRU.                                                                                               |
| How do I get a user name<br>and password?                             | You will also be able to customize your space, moving, adding and deleting items on your personal page to suit your individual needs and tastes. |
| <b>Need Help</b><br>Contact the IT Service desk<br>at 250-828-5320 or |                                                                                                    |
| itservicedesk@tru.ca.                                                 | What's Inside?                                                                                                    |
|                                                                       |                                                                                                    |

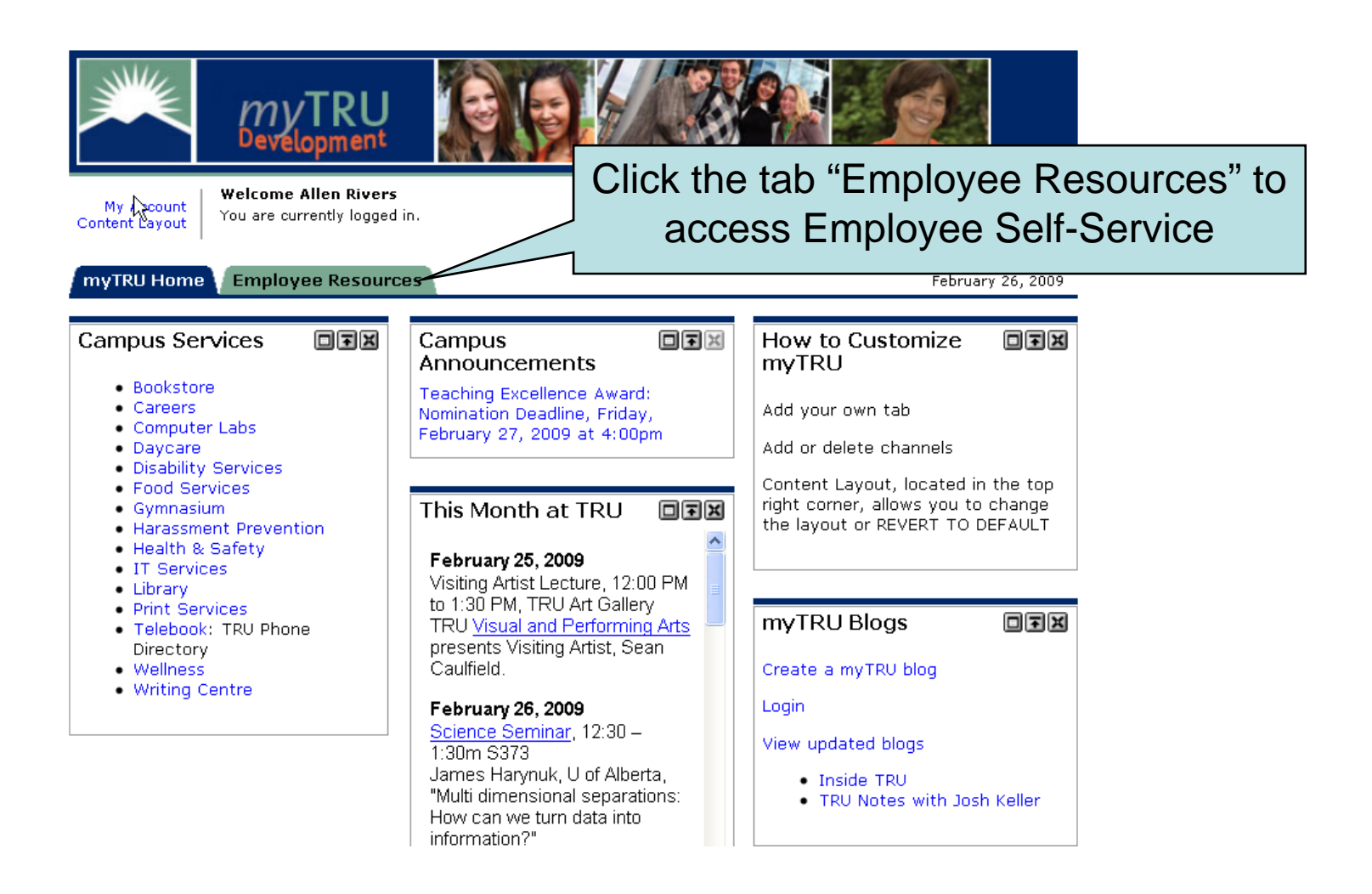

| SunGard Higher Education - Microsoft                                                                                                    | Internet Explorer                   |                                                           |                   |                                                                   | ×                            |
|----------------------------------------------------------------------------------------------------|-------------------------------------|-----------------------------------------------------------|-------------------|-------------------------------------------------------------------|------------------------------|
| <u>File Edit View Favorites Tools Help</u>                                                                                                    | )                                   |                                                           |                   |                                                                   | <b>R</b>                     |
| 😋 Back 🔹 🛞 🖌 💌 💋 🏑                                                                                                    | 🔍 Search 🤸 Favorites                | 🗟 • 🖕 🔳 · 📙 🖉 🔍 🎎 🦄                                       |                   |                                                                   |                              |
| Address Address Addres | 35369a3116.render.userLayoutRootNoo | le.uP?uP_root=root&uP_sparam=activeTab&activeTab=u141s2&u | P_tparam=frm&frm= |                                                                   | 💽 🔁 Go 🛛 Links               |
| Google G • mytrudev.tru.ca                                                                                                    | Go 🚸 嬺 🤔 👻 🚼 Bookmarks 🗸            | 💁 11 blocked 🛛 🌺 Check 👻 🔨 AutoLink 👻 📔 AutoFill          | 🔒 Send to 👻 🌽     | G mytrudev G tru G ca                                             | O Settings                   |
| My Account<br>Content Layout<br>MyTRU Home<br>MyTRU Home<br>MyTRU Home                                                                                                    | arie Laflamme<br>gged in.           |                                                           |                   | E-mail Calendar Groups                                            | Logout Help<br>March 1, 2009 |
|                                                                                                    |                                     |                                                           |                   |                                                                   |                              |
| T4's will be mailed out on February                                                                                                    |                                     | Personal Announcements                                    |                   | Important Links                                                   |                              |
|                                                                                                    | Time /                              | honroval Channel                                          |                   | Finance Forms<br>Pensions & Benefits                              |                              |
| Employment Details                                                                                                    | Time F                              | Approval Channel                                          |                   | Purchasing Forms                                                  |                              |
|                                                                                                    |                                     |                                                           |                   | IT Service Desk                                                   |                              |
| Direct Deposit                                                                                                    |                                     |                                                           |                   |                                                                   |                              |
| Pay Stub                                                                                                    | Salact D                            | enartment and Pav                                         |                   | Time Approval                                                     | ZOTX                         |
| Job Details                                                                                                    |                                     | epartment and r ay                                        |                   | 1, 425100 , Instructional Design                                  |                              |
| Employee Directory                                                                                                    | Period v                            | nu want to approve                                        |                   | Bi-Weekly - 5, Period Ending : Mar 04, 2                          | 009, Time Sheet              |
|                                                                                                    | i choù y                            |                                                           | ſ                 | 1, 205000 , Registrar<br>Bi-Weekly - 6, Period Ending : Mar 18, 2 | 009, Leave                   |
| Personal Information                                                                                                    |                                     | Ri-Weekly - 6 Due Date : Mar 10, 2000                     |                   | Request                                                           |                              |
| 📄 Update Addresses and Phones                                                                                                    |                                     | Bi-Weekly - 7, Due Date : Apr 02, 2009                    |                   | 1, 425100 , Instructional Design                                  | 000 1 00%0                   |
| Update E-mail Addresses                                                                                                    |                                     | More                                                      |                   | Request                                                           | JU9, Leave                   |
| Update Emergency Contacts Change PIN                                                                                                    |                                     |                                                           |                   | More                                                              |                              |
| Change Pin                                                                                                    |                                     |                                                           |                   |                                                                   | .                            |
|                                                                                                    |                                     |                                                           |                   | Update Approval Proxies Act as Superuse                           | <u></u>                      |
|                                                                                                    |                                     |                                                           |                   | Employee Review                                                   |                              |
|                                                                                                    |                                     |                                                           |                   | You have no employees to review                                   |                              |
|                                                                                                    |                                     |                                                           |                   |                                                                   |                              |
|                                                                                                    |                                     |                                                           |                   | - 1                                                               |                              |
| Copyright © SunGard Higher Education                                                                                                    | 1998 - 2008.                        |                                                           |                   | SUNG                                                              | ARD'                         |
|                                                                                                    |                                     |                                                           |                   | HIGHE                                                             | EDUCATION                    |
|                                                                                                    |                                     |                                                           |                   |                                                                   |                              |
|                                                                                                    |                                     |                                                           |                   |                                                                   |                              |
| a)                                                                                                    |                                     |                                                           |                   |                                                                   |                              |
|                                                                                                    |                                     |                                                           |                   | j j j j j <b>j</b>                                                | Je monite                    |

| SunGard Highe                      | r Education - Microsoft                 | Internet Explorer     |                         |               |                |                                  |                 |                   |                          | <u>_18 ×</u>                 |
|------------------------------------|-----------------------------------------|-----------------------|-------------------------|---------------|----------------|----------------------------------|-----------------|-------------------|--------------------------|------------------------------|
| zie Edit View Fzyvontes Loois Help |                                         |                       |                         |               |                |                                  |                 |                   |                          |                              |
|                                    |                                         |                       |                         |               |                |                                  |                 |                   |                          |                              |
| Google G-mytr                      | udev.tru.ca 💽 G                         | io 🖗 🧭 🎦 👻   🏠 E      | Bookmarks 🗸 🔊 11 blocke | d   🍄 Check   | 👻 🔨 AutoLink   | <ul> <li>Tel AutoFill</li> </ul> | 🔒 Send to 🗸 🌛   | S mytrudev S tr   | u 🧕 ca                   | Settings                     |
| 🗮 mvT                              | RU                                      |                       |                         |               |                |                                  |                 |                   |                          |                              |
| - Back to                          |                                         |                       |                         |               |                |                                  |                 |                   |                          | 🏠 🎎 👌 Ø                      |
| Employee R                         | esources Tab                            |                       |                         |               |                |                                  |                 |                   | E-mail Ca                | alendar Groups   Logout Help |
| Employee                           | 1                                       |                       |                         |               |                |                                  |                 |                   |                          |                              |
| Search                             | G                                       | io                    |                         |               |                |                                  |                 |                   |                          | SITE MAP HELP                |
| Donart                             | ment Sumr                               | mary                  |                         |               |                |                                  |                 |                   |                          |                              |
| Depan                              | Inent Sum                               | nary                  |                         |               |                |                                  |                 |                   |                          |                              |
| 🔍 Select                           | the employee's name                     | e to access additio   | onal details.           |               |                |                                  |                 |                   |                          |                              |
|                                    |                                         |                       |                         |               |                |                                  |                 |                   |                          |                              |
| COA:                               | 1, TRU                                  |                       |                         |               |                |                                  |                 |                   |                          |                              |
| Departme                           | nt: 205000, Regist                      | trar                  |                         |               |                |                                  |                 |                   |                          |                              |
| Act as Pro                         | I: Mar 05, 2009 t<br>xv: Not Applicable | o Mar 18, 2009        |                         |               |                |                                  |                 |                   |                          |                              |
|                                    |                                         |                       |                         |               |                |                                  |                 |                   |                          |                              |
| Selec                              | t New Department                        | Select                | All, Approve or FYI     | Rese          | Save           |                                  |                 |                   |                          |                              |
| ID                                 | Name and<br>Position                    | Transaction<br>Status | Required<br>Action      | Total<br>Days | Total<br>Hours | Total<br>Units                   | Queue<br>Status | Approve or<br>FYI | Return for<br>Correction | Other<br>Information         |
| T00010349                          | Andrew Faculty<br>999971 - 00           | Not Started           |                         |               |                |                                  |                 |                   |                          |                              |
| T00010350                          | Ben Faculty                             | Not Started           |                         |               |                |                                  |                 |                   |                          |                              |
| T00010351                          | Cari Faculty<br>999971 - 00             | Not Starte            | Double                  | click         | on er          | volar                            | vee to          |                   |                          |                              |
| T00010352                          | Dawn Faculty                            | Penaing               |                         |               |                | , picy                           |                 |                   |                          | Change Time                  |
|                                    | 999971 - 00                             |                       | VIEW                    | time          | sheet          | deta                             | all.            |                   |                          | Errors                       |
| T00010353                          | Ed Faculty<br>999971 - 00               | Not Starte            |                         |               |                |                                  |                 |                   |                          |                              |
| T00010354                          | Frank Faculty<br>999971 - 00            | Not Started           |                         |               |                |                                  |                 |                   |                          |                              |
| T00010355                          | George Faculty<br>999971 - 00           | Not Started           |                         |               |                |                                  |                 |                   |                          |                              |
| T00010360                          | Greg Faculty<br>999971 - 00             | Not Started           |                         |               |                |                                  |                 |                   |                          |                              |
| T00010356                          | Helen Faculty                           | Not Started           |                         |               |                |                                  |                 |                   |                          |                              |
| T00010357                          | India Faculty                           | Not Started           |                         |               |                |                                  |                 |                   |                          |                              |
| Done Done                          |                                         |                       |                         |               |                |                                  |                 |                   |                          | Internet                     |

| SunGard Higher Education - Microsoft Internet I            | Explorer                                                 |                                                                |                                      |                                              |                                              | X                             |
|------------------------------------------------------------|----------------------------------------------------------|----------------------------------------------------------------|--------------------------------------|----------------------------------------------|----------------------------------------------|-------------------------------|
| <u>Hie Edit View Favorites Tools Help</u>                  | Arran 🙆 🧁 📜 🔳                                            |                                                                |                                      |                                              |                                              |                               |
| Search                                                     |                                                          |                                                                | (Assessbeland by an Assessment Asses | lateria D. Miero Colo et Annova An           | Handle and NY 2520a and add                  | 🔲 🌄 Ca 🛛 Linka                |
| Google C - mytrudev.tru.ca Go ( 60 /                       | twode.ur /ur_tparam=utt&utt= %.2rcp %.2rlp %.2rlp %.2rlp | Gin ‰srsys ‰sasctssb ‰26ún ‰santtps:<br>ABS Check → AutoLink → | 🦳 AutoFill 🍺 Send to 🗸 🌽             | G mytrudev G tru G ca                        | ction /p_soltby=10 %2526p_paypenod:          | Settings -                    |
| mvTRU                                                      |                                                          |                                                                |                                      |                                              |                                              |                               |
|                                                            |                                                          | [                                                              |                                      |                                              |                                              |                               |
| Click Approve aft                                          | er you have                                              |                                                                | You can                              | make corr                                    | rections to                                  | Logout Help                   |
| roviowod tim                                               | o choot                                                  |                                                                | time                                 | sheet voi                                    | urself.                                      |                               |
| reviewed tim                                               | e sneet.                                                 | l                                                              |                                      |                                              |                                              |                               |
| Employee                                                   | 100010352 Dawn Faculty                                   | Depar                                                          | tment                                | n:                                           | 1 205000 Registrar<br>Pending                |                               |
| inde.                                                      | 555571 00 Lecturer                                       | Truits.                                                        |                                      |                                              | Pending                                      |                               |
| Previous Menu Approve                                      | Return for Correction                                    | Change Record                                                  | Delete Add Com                       | ment                                         |                                              |                               |
|                                                            | Err                                                      | a Messages   Routing Oue                                       | ue   Account Distributi              | on                                           |                                              |                               |
|                                                            |                                                          | 5 ····· 5 ·· 5 · 6 · · · · · · · · · · ·                       |                                      |                                              |                                              |                               |
| Leave Request                                              |                                                          |                                                                |                                      |                                              |                                              |                               |
| Earnings Shift Special Total Total T<br>Rate Hours Units M | nursday , Frida<br>ar 05 Mar                             | nday , Monday , Tuesday<br>08 Mar 09 Mar 10                    | y , Wednesday, Thurs<br>Mar 11 Mar 1 | day , Friday , Saturda<br>2, Mar 13, Mar 14, | ay, Sunday, Monday, T<br>, Mar 15, Mar 16, M | uesday, Wedi<br>Mar 17, Mar 1 |
| Total Hours: 0                                             | You can re                                               | turn time st                                                   | heet to                              | 2009 2009                                    | 2009 2009 2                                  | 2009 2009                     |
| Total Units: 0                                             |                                                          |                                                                |                                      |                                              |                                              |                               |
| Error and Warning Messages                                 | employee if y                                            | you require                                                    | them to                              |                                              |                                              |                               |
| Earning Shift Tir                                          |                                                          | , o a rro otio pa                                              |                                      |                                              |                                              |                               |
|                                                            | таке                                                     | corrections                                                    | <b>5</b> .                           | s entered.                                   |                                              |                               |
| Routing Queue                                              |                                                          |                                                                |                                      |                                              |                                              |                               |
| Name                                                       |                                                          |                                                                |                                      |                                              |                                              |                               |
| Dawn Faculty                                               |                                                          | Originated Feb 26, 2009 1                                      | .0:53 am                             |                                              |                                              |                               |
| Dawn Faculty<br>Xyotto Maria Laflammo                      |                                                          | Submitted Feb 26, 2009 0<br>Reading                            | 15:47 pm                             |                                              |                                              |                               |
|                                                            |                                                          | Pending                                                        |                                      |                                              |                                              |                               |
| Account Distribution Default Data                          |                                                          |                                                                |                                      |                                              |                                              |                               |
| Pay Period Effective Date                                  | Percent Index Fund (                                     | Organization Accou                                             | int Program Ac                       | ctivity Location                             | Project Type Cos                             | t Type                        |
| Mar 05, 2009                                               | 100.00 100100 2                                          | 211000 61100                                                   | 0 999999                             |                                              |                                              |                               |
| Previous Menu Approve                                      | Return for Correction                                    | Change Record                                                  | Delete Add Com                       | ment                                         |                                              |                               |
|                                                            | Lanua Barrata I. T                                       | - Marria Marria 1.5                                            |                                      |                                              |                                              |                               |
|                                                            | Leave Request   Error o                                  | or warning Messages   Rou                                      | iting Queue   Account [              | Distribution                                 |                                              |                               |
|                                                            |                                                          |                                                                |                                      |                                              |                                              |                               |
| A Done                                                     |                                                          |                                                                |                                      |                                              |                                              | ntemet                        |

| SunGard Higher Education - Microsoft Internet Explorer                                          |                                     |                                |                         |                       |                       |                       |                     |                     | _                  | . 8 ×       |
|-------------------------------------------------------------------------------------------------|-------------------------------------|--------------------------------|-------------------------|-----------------------|-----------------------|-----------------------|---------------------|---------------------|--------------------|-------------|
| 🕐 Back 🔹 🕥 - 💌 😰 🏠 🔎 Search 🤺 Favorites 🚱 😞 - 📚 🔳                                               | - <mark>  .</mark> 🔊 🔇              | 1 1 1                          |                         |                       |                       |                       |                     |                     |                    |             |
| Address 🍯 https://mytrudev.tru.ca/render.UserLayout.RootNode.uP?uP_tparam=utf&uf=%2fcp%2fip%2fi | ogin%3fsys%3dsctssb%2               | 26url%3dhttps://ba             | nssbtest.tru.ca/bante   | st/bwpktais.P_V       | Vrap Select Ap        | proverAction?p_       | sortby=N%2520       | 6p_payperiod=       | 🖸 🔁 Go             | Links       |
| Coogle G + mytrudev tru ca Go ∳ ⊘ 🔐 + 😭 Bookmarks + Sul 11 blocked                              | 💞 Check 👻 🔊 A                       | utoLink 👻 📜 Ai                 | itoHill 📥 Send to∓      | 🌽 🔄 mytru             | dev 🔄 tru             | El ca                 |                     |                     | U Set              | tings –     |
| my I RU                                                                                         |                                     |                                |                         |                       |                       |                       |                     |                     | <u> </u>           |             |
| Back to<br>Employee Resources Tab                                                               |                                     |                                | ck Pre                  | vious                 | s & I                 | Next t                | to m                |                     | gout H             | 🦁<br>ielp 🔄 |
| Employee                                                                                        |                                     |                                |                         |                       |                       |                       |                     |                     |                    | - 1         |
| Search Go                                                                                       |                                     | l tr                           | irougn                  | time                  | sne                   | ets v                 | Vitnin              | i a                 | HELP               | 1           |
| Employee Details                                                                                |                                     |                                |                         | depa                  | artm                  | ent.                  |                     |                     |                    |             |
|                                                                                                 |                                     | _                              |                         |                       |                       |                       |                     |                     |                    | .           |
| Q Select Next or Previous to access another employee.                                           |                                     |                                |                         |                       |                       | ٦                     | [                   |                     |                    |             |
| Employee ID and Name: T00010365 Ben Rivers                                                      |                                     | Departn                        | nent and Desc           | ription:              |                       | 1                     | uctiona             | al Desian           |                    |             |
| Title: 999951-00 Human Resources Assis                                                          | stant                               | Transac                        | tion Status:            |                       |                       | Per                   |                     |                     |                    |             |
| Previous Menu Approve Return for Correction                                                     | Change Reco                         | ord Del                        | ete Add (               | Comment               | Prev                  | ious Nex              | kt                  |                     |                    |             |
|                                                                                                 | Routing Queue                       | Account Dist                   | ibution                 |                       |                       |                       |                     |                     |                    |             |
| Time Sheet                                                                                      |                                     |                                |                         |                       |                       |                       |                     |                     |                    |             |
| Earnings Shift S Thursday . Friday . Saturday .                                                 | Sunday , Monda                      | ay , Tuesday<br>3.     Feb 24. | , Wednesday,<br>Feb 25, | , Thursday<br>Feb 26, | , Friday ,<br>Feb 27, | Saturday ,<br>Feb 28, | Sunday ,<br>Mar 01, | Monday ,<br>Mar 02, | Tuesday<br>Mar 03, | , W€<br>Ma  |
| Click Previous Menu to retu                                                                     | urn to                              | <b>2009</b>                    | 2009                    | 2009                  | <b>2009</b> 5 5       | 2009                  | 2009 ′              | 2009                | 2009 ′             | 20          |
| listing of time sheets b                                                                        | v                                   |                                |                         |                       |                       |                       |                     |                     |                    |             |
| Time department to select anot                                                                  | thor                                |                                | 5                       |                       |                       |                       |                     |                     |                    |             |
|                                                                                                 |                                     |                                |                         |                       |                       |                       |                     |                     |                    |             |
| Total employee.                                                                                 |                                     | 5                              | 5                       | !                     | 5 5                   |                       |                     |                     |                    |             |
| Pouting Queue                                                                                   |                                     |                                |                         |                       |                       |                       |                     |                     |                    |             |
| Name                                                                                            | Action and Dat                      | e                              |                         |                       |                       |                       |                     |                     |                    |             |
| Ben Rivers<br>Ben Rivers                                                                        | Originated Feb 2<br>Submitted Mar 0 | 25, 2009 03:4<br>01, 2009 01:4 | 3 pm<br>1 pm            |                       |                       |                       |                     |                     |                    |             |
| Yvette Marie Laflamme                                                                           | Pending                             |                                |                         |                       |                       |                       |                     |                     |                    |             |
|                                                                                                 |                                     |                                |                         |                       |                       |                       |                     |                     |                    | •           |
| Done                                                                                            |                                     |                                |                         |                       |                       |                       |                     | 💾 😻 Int             | emet               |             |

| SunGard Highe                                                          | er Education - Microsoft        | Internet Explorer     |                    |               |                |                |                 |                   |                          |                      | _8×      |
|------------------------------------------------------------------------|---------------------------------|-----------------------|--------------------|---------------|----------------|----------------|-----------------|-------------------|--------------------------|----------------------|----------|
| nie gat view ravontes joois rielp                                      |                                 |                       |                    |               |                |                |                 |                   |                          |                      |          |
|                                                                        |                                 |                       |                    |               |                |                |                 |                   |                          |                      |          |
| Google 🕞                                                               |                                 |                       |                    |               |                |                |                 |                   |                          |                      |          |
| Tucau                                                                  |                                 |                       |                    |               |                |                |                 |                   |                          |                      |          |
| <u> </u>                                                               | RU                              |                       |                    |               |                |                |                 |                   |                          |                      |          |
| Heak to<br>Employee Resources Tab E-mail Calendar Groups   Logout Help |                                 |                       |                    |               |                |                |                 |                   |                          |                      |          |
| Employee                                                               |                                 |                       |                    |               |                |                |                 |                   |                          |                      | -        |
| Search                                                                 |                                 | Go                    |                    |               |                |                |                 |                   |                          | SITE MAP             | HELP     |
| _                                                                      |                                 |                       |                    |               |                | Se             | lect All        | allows            | vou to                   | approve              |          |
| Depar                                                                  | tment Sum                       | mary                  |                    |               |                |                |                 |                   | you to                   | approvo              |          |
| Colore                                                                 |                                 |                       | and details        |               |                |                | ALL tir         | ne subr           | nitted ii                | n one                |          |
| Select                                                                 | the employees han               | ne to access addition | onal decails.      |               |                | dor            | artma           |                   |                          |                      |          |
| CO.41                                                                  | 1 TRU                           |                       |                    |               |                |                |                 |                   | 10011                    |                      |          |
| Departme                                                               | ent: 205000, Regis              | strar                 |                    |               |                |                |                 |                   |                          |                      |          |
| Pay Perio                                                              | d: Mar 05, 2009                 | to Mar 18, 2009       |                    |               |                |                |                 |                   |                          |                      |          |
| ACT as Pro                                                             | <b>DXY:</b> NOT Applicable      | :                     |                    |               |                |                |                 |                   |                          |                      |          |
| Selec                                                                  | t New Department                | Select                | All, Approve or FY | I Res         | set Save       |                |                 |                   |                          |                      |          |
| ID                                                                     | Name and<br>Position            | Transaction<br>Status | Required<br>Action | Total<br>Days | Total<br>Hours | Total<br>Units | Queue<br>Status | Approve or<br>FYI | Return for<br>Correction | Other<br>Information |          |
| T0001034                                                               | 9 Andrew Faculty<br>999971 - 00 | Not Started           |                    |               |                |                |                 |                   |                          |                      |          |
| T0001035                                                               | 0 Ben Faculty<br>999971 - 00    | Not Started           |                    |               |                |                |                 |                   |                          |                      |          |
| T0001035                                                               | 1 Cari Faculty<br>999971 - 00   | Not Started           |                    |               |                |                |                 |                   |                          |                      |          |
| T0001035                                                               | 2 Dawn Faculty                  | Pending               | Approve            |               | .00            |                | <u> </u>        | <b>—</b>          | <b>—</b>                 | Change Time          |          |
|                                                                        | 999971 - 00                     |                       |                    |               | Trang          | sactio         | on Stat         | ne allo           |                          | to rrors             |          |
| T0001035                                                               | 3 Ed Faculty                    | Not Started           |                    |               |                | baoin          |                 |                   |                          |                      |          |
| T0001035                                                               | 4 Frank Faculty                 | Not Started           |                    |               | view           | statu          | is of al        | l emplo           | oyee tim                 | ne                   |          |
| T0001035                                                               | 999971 - 00<br>5 George Faculty | Not Started           |                    |               | aha            | oto ir         |                 | on don            | ,<br>ortmont             |                      |          |
| T0001020                                                               | 999971 - 00                     | Not Charted           |                    |               | sne            | ets II         | i a giv         | en depa           | anment                   | •                    |          |
| 10001036                                                               | 999971 - 00                     | Not Started           |                    |               |                |                |                 |                   |                          |                      |          |
| T0001035                                                               | 6 Helen Faculty<br>999971 - 00  | Not Started           |                    |               |                |                |                 |                   |                          |                      |          |
| T0001035                                                               | 7 India Faculty                 | Not Started           |                    |               |                |                |                 |                   |                          |                      | <u> </u> |
| Done                                                                   |                                 |                       |                    |               |                |                |                 |                   |                          | j j j 🔁 j 🥣 internet |          |

| SunGard Highe                                               | r Education - Microsoft<br>Favorites Tools Help                                             | Internet Explorer        |                            |                |                    |                  |                     |              |           |                     |                 |                           | _ 8 ×                   |
|-------------------------------------------------------------|---------------------------------------------------------------------------------------------|--------------------------|----------------------------|----------------|--------------------|------------------|---------------------|--------------|-----------|---------------------|-----------------|---------------------------|-------------------------|
| 🔾 Back + 🛞 - 💌 😰 🏠 🔎 Search 🧏 Favorites 🤗 😞 - 😹 🔳 - 🛄 👰 🎇 🖄 |                                                                                             |                          |                            |                |                    |                  |                     |              |           |                     |                 |                           |                         |
| Address Address //                                          | invtrudev tru ca/render User                                                                | LavoutBootNode uP2uP_toz | aram=utf&utf=%2fcp%2fip%2f | login%3fsys%3d | lactasb%26url%3dht | tos://banssbtest | tru ca/bantest/bwok | tais P. Wran | SelectApr | proverAction?p. sor | tby=N%2526p_r   | navperiod= 🔽 🏹            | Go Links                |
| Google G-mytr                                               | udev.tru.ca 💽 G                                                                             | io 🗄 🧭 🎦 👻 🔓 Bo          | okmarks 🗸 👰 11 blocked     | Check          | 🗸 🐴 AutoLink 👻     | 🔸 🔚 AutoFill 🔒   | 🌢 Send to 👻 🌛 🛽     | 🔍 mytrudev   | 🕒 tru     | G, ca               |                 | 0                         | ) Settings <del>-</del> |
| 📉 туТ                                                       | RU                                                                                          |                          |                            |                |                    |                  |                     |              |           |                     |                 |                           |                         |
| Back to<br>Employee R                                       | esources Tab                                                                                |                          |                            |                |                    |                  |                     |              |           | E-mail              | Calendar Gr     | oups   Logout             | ()<br>Help              |
| Employee                                                    |                                                                                             |                          |                            |                |                    |                  |                     |              |           |                     |                 |                           |                         |
| Search                                                      |                                                                                             | 60                       |                            |                |                    |                  |                     |              |           |                     |                 | SITE MAP H                | ELP                     |
| Depart                                                      | tment Sum                                                                                   | mary                     |                            |                |                    |                  |                     |              |           |                     |                 |                           |                         |
| 🗨 Select                                                    | the employee's nam                                                                          | e to access addition     | al details.                |                |                    |                  |                     |              |           |                     |                 |                           |                         |
| COA:<br>Departme<br>Pay Period<br>Act as Pro<br>Selec       | 1, TRU<br>nt: 205000, Regis<br>d: Mar 05, 2009 t<br>oxy: Not Applicable<br>t New Department | trar<br>to Mar 18, 2009  | Select I                   | New            | Depa               | rtmer            | nt allow            | /S           | ]         |                     |                 |                           |                         |
| ID                                                          | Name and                                                                                    | Transac                  |                            |                |                    |                  |                     |              | e or      | Return for          | Ot              | her                       |                         |
| T00010349                                                   | Andrew Faculty<br>999971 - 00                                                               | Not Started              | you to d                   | cnang          | ge ael             |                  | ient yo             | bu           |           | Correction          | In              | Tormation                 |                         |
| T00010350                                                   | Ben Faculty<br>999971 - 00                                                                  | Not Started              | are                        | appro          | oving,             | if you           | l are               |              |           |                     |                 |                           |                         |
| T00010351                                                   | Cari Faculty<br>999971 - 00                                                                 | Not Started              | respons                    | sible          | for mo             | ore th           | an on               | e.           |           |                     |                 |                           |                         |
| T00010352                                                   | 2 Dawn Faculty<br>999971 - 00                                                               | Pending                  | •                          |                |                    |                  |                     |              |           |                     | Ch<br>Re<br>Eri | ange Time<br>cord<br>rors |                         |
| T00010353                                                   | Ed Faculty<br>999971 - 00                                                                   | Not Started              |                            |                |                    |                  |                     |              |           |                     |                 |                           |                         |
| T00010354                                                   | Frank Faculty<br>999971 - 00                                                                | Not Started              |                            |                |                    |                  |                     |              |           |                     |                 |                           |                         |
| T00010355                                                   | George Faculty<br>999971 - 00                                                               | Not Started              |                            |                |                    |                  |                     |              |           |                     |                 |                           |                         |
| T00010360                                                   | Greg Faculty<br>999971 - 00                                                                 | Not Started              |                            |                |                    |                  |                     |              |           |                     |                 |                           |                         |
| T00010356                                                   | Helen Faculty<br>999971 - 00                                                                | Not Started              |                            |                |                    |                  |                     |              |           |                     |                 |                           |                         |
| T00010357                                                   | India Faculty                                                                               | Not Started              |                            |                |                    |                  |                     |              |           |                     |                 | A Internet                | <b>•</b>                |
| E Source                                                    |                                                                                             |                          |                            |                |                    |                  |                     |              |           |                     |                 |                           |                         |

| <u>File Edit View Favorites T</u> ools <u>H</u> elp                                                                                                    | A*                                              |
|----------------------------------------------------------------------------------------------------|-------------------------------------------------|
| 😋 Back 🝷 📀 🖌 🗾 🐔 🔎 Search 🤺 Favorites 🚱 🗟 🛛 🖕 🔳 🖌 🧾 👰 🖏                                                                                                    |                                                 |
| Address 🗃 https://mytrudev.tru.ca/render.UserLayoutRootNode.uP?uP_tparam=utf&utf=%2fop%2flogin%3fsys%3dsctssb%26urf%3dhttps://banssbtest.tru.ca/bantest/bwpktais.P_WrapSelectApproverAct | tion?p_sortby=N%2526p_payperiod= 💽 🕞 Go 🛛 Links |
| Coogle 🖸 🖛 ytrudev tru.ca 🔄 Go 🖗 🧭 🦉 👻   🏠 Bookmarks 🗕 🎦 11 blocked   🖑 Check 👻 🔨 AutoLink 👻 🔚 AutoFill 🍙 Send to 👻 🌽 🔩 mytrudev 🔩 tru 🔩 ca                                              | O Settings                                      |
| myTRU                                                                                                    |                                                 |
| Employee Resources Tab                                                                                                    | E-mail Calendar Groups Logout Help              |
| Employee                                                                                                    |                                                 |
| Search Go                                                                                                    | SITE MAP HELP                                   |
| Approver Selection                                                                                                    |                                                 |
| Choose an Organization, Pay ID and Pay Period. Determine the Sort Order and then choose Select.                                                                                          |                                                 |
| Time Sheet                                                                                                    |                                                 |
| Department and Description My Choice Pay Period                                                                                                    |                                                 |
| 1, 205000, Registrar 💿 BW, Feb 19, 2009 to Mar 04, 2009 🔽                                                                                                    |                                                 |
| 1, 425100, Instructional Design O BW, Feb 19, 2009 to Mar 04, 2009                                                                                                    |                                                 |
| 1, 720100, Human Resources O BW, Feb 19, 2009 to Mar 04, 2009 💌                                                                                                    |                                                 |
| Leave Request                                                                                                    |                                                 |
| Department and Description My Choice Pay Period                                                                                                    |                                                 |
| 1, 205000, Registrar O BW, Mar 05, 2009 to Mar 18, 2009 🗸                                                                                                    |                                                 |
| 1, 425100, Instructional Design O BW, Mar 05, 2009 to Mar 18, 2009 🗸                                                                                                    |                                                 |
| 1, 720100, Human Resources O BW, Mar 05, 2009 to Mar 18, 2009                                                                                                    |                                                 |
| Sort Order Choose another department and                                                                                                    |                                                 |
| Sort employees' records by Status then by Name:                                                                                                    |                                                 |
| Sort employees' records by Name:                                                                                                    |                                                 |
|                                                                                                    |                                                 |
| Select                                                                                                    |                                                 |
| RELEASE: 8.1                                                                                                    | powered by<br>SUNGARD' HIGHER EDUCATION         |
|                                                                                                    |                                                 |
| Done                                                                                                    | I I I I I I I I I I I I I I I I I I I           |

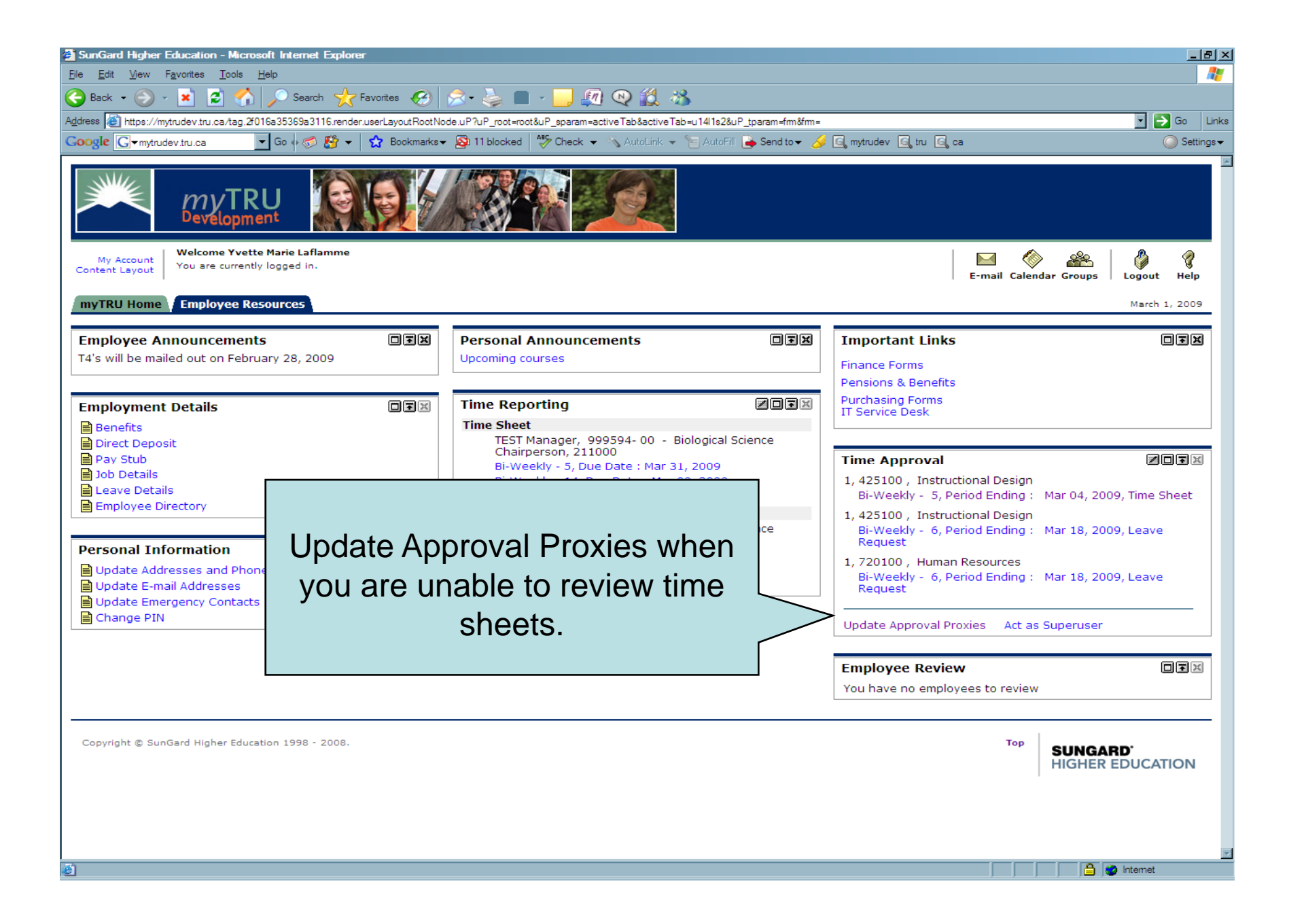

| SunGard Higher Education - Microsoft Internet Explorer                                           |                                                     |
|--------------------------------------------------------------------------------------------------|-----------------------------------------------------|
| <u>File E</u> dit <u>V</u> iew F <u>a</u> vorites <u>T</u> ools <u>H</u> elp                     | 🥂 🕹 🖉                                               |
| 🚱 Back 👻 🛞 🖌 🔎 Search 🤸 Favorites 🤣 😒 🌭 🔳                                                        | - 📴 🔍 鑬 🦓                                           |
| Address 😹 https://mytrudev.tru.ca/render.UserLayoutRootNode.uP?uP_tparam=utf&utf=%2fcp%2fip%2fip | ogin %3fsys %3dsctssb %26url %3dhttp 💌 💽 Go 🛛 Links |
| Google 🖇 🔹 Search 🗣 🧭 ד 🔂 B                                                                      | ookmarks 🔹 🧟 Find 🔹 🌺 🔩 🔍 Sign In 🔹                 |
| myTRU                                                                                            |                                                     |
| Back to                                                                                          |                                                     |
|                                                                                                  | Calendar Logout Help                                |
| Employee                                                                                         |                                                     |
| Search Go                                                                                        | RETURN TO MENU SITE MAP HELP                        |
| Proxy Set Up                                                                                     |                                                     |
| Name Add Remov                                                                                   | re la la la la la la la la la la la la la           |
| wf wfuser01, WFUSER01                                                                            |                                                     |
|                                                                                                  |                                                     |
| Save                                                                                             |                                                     |
|                                                                                                  |                                                     |
| RELEASE: 8.1                                                                                     | Lice drep down to coloct                            |
|                                                                                                  | Use drop down to select                             |
|                                                                                                  | your proxy.                                         |
| A Done                                                                                           |                                                     |

| Els Eda Mary Foundary Table Hale                                                                                                    |                                                                                     |
|----------------------------------------------------------------------------------------------------|-------------------------------------------------------------------------------------|
| <u>File Edit view Favorites Tools H</u> elp                                                                                                    | 🥂                                                                                   |
| 🚱 Back 🔹 🐑 🖌 😰 🐔 🔎 Search                                                                                                    | 'Favorites 🚱 😒 - 🤪 🔳 - 🔜 👰 🔍 🎎 🖄                                                    |
| Address 🙆 https://mytrudev.tru.ca/render.UserLayoutRootNode                                                                                                    | .uP?uP_tparam=utf&utf=%2fcp%2fip%2flogin%3fsys%3dsctssb%26url%3dhttp 🔽 🄁 Go 🛛 Links |
| Google 8 - Se                                                                                                    | aarch 🔄 🧒 🕶 🏰 🖝 🤮 🔹 🏡 Bookmarks 🔹 🔍 Find 🔹 🌺 🔩 🕤 Sign In 🔹                          |
|                                                                                                    |                                                                                     |
|                                                                                                    |                                                                                     |
| Back to<br>Employee Resources Tab                                                                                                    | Colorday Lacout Halo                                                                |
| Employee                                                                                                    |                                                                                     |
| Employee                                                                                                    |                                                                                     |
| Search Go                                                                                                    | RETURN TO MENU SITE MAP HELP                                                        |
| Descent Cabilly                                                                                                    |                                                                                     |
| Proxy Set Up                                                                                                    |                                                                                     |
| Proxy Set Up                                                                                                    | Add Remove                                                                          |
| Proxy Set Up Name Wf wf wfuser03, WEUSER03                                                                                                    | Add Remove                                                                          |
| Proxy Set Up Name Wf wfuser03, WFUSER03 Hannah Thompson, HTHOMPSON                                                                                                    | Add Remove                                                                          |
| Proxy Set Up Name wf wfuser03, WFUSER03 Hannah Thompson, HTHOMPSON Kara Thompson, KTHOMPSON                                                                                                    | Add Remove                                                                          |
| Proxy Set Up<br>Name<br>wf wfuser03, WFUSER03<br>Hannah Thompson, HTHOMPSON<br>Kara Thompson, KTHOMPSON<br>Laura Thompson, LTHOMPSON                                                                                                    | Add Remove                                                                          |
| Proxy Set Up<br>Name<br>wf wfuser03, WFUSER03<br>Hannah Thompson, HTHOMPSON<br>Kara Thompson, KTHOMPSON<br>Laura Thompson, LTHOMPSON<br>Ned Thompson, NTHOMPSON                                                                                                    | Add Remove                                                                          |
| Proxy Set Up<br>Name<br>wf wfuser03, WFUSER03<br>Hannah Thompson, HTHOMPSON<br>Kara Thompson, KTHOMPSON<br>Laura Thompson, LTHOMPSON<br>Ned Thompson, NTHOMPSON<br>Oprah Thompson, OTHOMPSON                                                                                                    | Add Remove                                                                          |
| Name         wf wfuser03, WFUSER03         Hannah Thompson, HTHOMPSON         Kara Thompson, KTHOMPSON         Laura Thompson, LTHOMPSON         Ned Thompson, OTHOMPSON         Oprah Thompson, OTHOMPSON         Penny Thompson, PTHOMPSON                                                                                                    | Add Remove                                                                          |
| Proxy Set Up         Name         wf wfuser03, WFUSER03         Hannah Thompson, HTHOMPSON         Kara Thompson, KTHOMPSON         Laura Thompson, LTHOMPSON         Ned Thompson, NTHOMPSON         Oprah Thompson, OTHOMPSON         Penny Thompson, PTHOMPSON         Rachel Thompson, RTHOMPSON                                               | Add Remove<br>Select your proxy from drop<br>down list.                             |
| Name         wf wfuser03, WFUSER03         Hannah Thompson, HTHOMPSON         Kara Thompson, KTHOMPSON         Laura Thompson, LTHOMPSON         Ned Thompson, NTHOMPSON         Oprah Thompson, OTHOMPSON         Penny Thompson, PTHOMPSON         Rachel Thompson, TTHOMPSON         Terry Thompson, TTHOMPSON                                  | Add Remove<br>Select your proxy from drop<br>down list.                             |
| Name         wf wfuser03, WFUSER03         Hannah Thompson, HTHOMPSON         Kara Thompson, KTHOMPSON         Laura Thompson, LTHOMPSON         Ned Thompson, NTHOMPSON         Oprah Thompson, OTHOMPSON         Penny Thompson, PTHOMPSON         Rachel Thompson, TTHOMPSON         Uma Thompson, UTHOMPSON                                    | Add Remove  Add Remove  Select your proxy from drop down list.                      |
| Name         wf wfuser03, WFUSER03         Hannah Thompson, HTHOMPSON         Kara Thompson, KTHOMPSON         Laura Thompson, LTHOMPSON         Ned Thompson, NTHOMPSON         Oprah Thompson, OTHOMPSON         Penny Thompson, PTHOMPSON         Rachel Thompson, TTHOMPSON         Uma Thompson, UTHOMPSON         Victor Thompson, VTHOMPSON | Add Remove  Add Remove  Select your proxy from drop down list.                      |

| SunGard Higher Education - Microsoft Internet Explorer                                                              |                                                                         |
|----------------------------------------------------------------------------------------------------|-------------------------------------------------------------------------|
| <u>File Edit View Favorites Tools Help</u>                                                                          |                                                                         |
| 🕒 Back 🔹 🕥 🗸 📓 🏠 🔎 Search 🤺 Favorites 🚱 😒 🎍 🔳 🗸 🛄 🦉                                                                 | 12. 8                                                                   |
| Address a https://mytrudev.tru.ca/render.UserLayoutRootNode.uP?uP_tparam=utf&utf=%2fcp%2fip%2fiogin%3fsys%3dsctssb% | 26url %3dhttps://banssbtest.tru.ca/bantest/bwpktais.P_DisplayProxySetUp |
| Google 8 - Search 🖗 🧭 - 🎲 Bookmarks - 🔍 Find                                                                        | + ""> Check + "E AutoFill + Sign In +                                   |
| myTRU                                                                                                    |                                                                         |
| Back to<br>Employee Resources Tab                                                                                   | Calendar Logout Help                                                    |
| Employee                                                                                                    |                                                                         |
| Search G0                                                                                                    | RETURN TO MENU SITE MAP HELP                                            |
| Proxy Set Up                                                                                                    |                                                                         |
| Name Add Remove                                                                                                    |                                                                         |
| wf wfuser02, WFUSER02                                                                                               |                                                                         |
| Save                                                                                                    |                                                                         |
|                                                                                                    |                                                                         |
| RELEASE: 8.1                                                                                                    | powered by<br>SUNGARD' HIGHER EDUCATION                                 |
|                                                                                                    |                                                                         |
|                                                                                                    |                                                                         |
|                                                                                                    | Click ADD to confirm your                                               |
|                                                                                                    |                                                                         |
|                                                                                                    | selection.                                                              |
|                                                                                                    |                                                                         |
|                                                                                                    |                                                                         |
|                                                                                                    |                                                                         |
|                                                                                                    |                                                                         |
|                                                                                                    |                                                                         |
|                                                                                                    |                                                                         |
|                                                                                                    |                                                                         |
| Done                                                                                                    | A litemet                                                               |

| SunGard Higher Education - Microsoft Internet Explorer                                                   |                                                                                    | ×                                        |
|----------------------------------------------------------------------------------------------------|------------------------------------------------------------------------------------|------------------------------------------|
| <u>E</u> ile <u>E</u> dit <u>V</u> iew F <u>a</u> vorites <u>T</u> ools <u>H</u> elp                     |                                                                                    | an an an an an an an an an an an an an a |
| 😋 Back 🔹 🛞 🤟 😰 🏠 🔎 Search   👷 Favorites 🚱 😒 🎍 🔳 🗸 📙                                                      | , 🔊 🔍 鑬 🔏                                                                          |                                          |
| Address 🕘 https://mytrudev.tru.ca/render.UserLayoutRootNode.uP?uP_tparam=utf&utf=%2fcp%2fip%2flogin%3fsy | rs%3dsctssb%26url%3dhttps://banssbtest.tru.ca/bantest/bwpktais.P_DisplayProxySetUp | 🚽 🋃 Go 🛛 Links                           |
| Google 🕞 – mytrudev.tru.ca 💽 Go 🚸 🌮 🏠 🖌 Bookmarks – 🔊 11 blocked 👫 Chu                                   | eck 👻 🔨 AutoLink 👻 🔚 AutoFill 🍙 Send to 🗸 🏄 💽 mytrudev 💽 tru 💽 ca                  | O Settings                               |
| myTRU                                                                                                    |                                                                                    |                                          |
| Back to     Employee Resources Tab                                                                       | -                                                                                  | impail Calendar Ground                   |
| Employee                                                                                                 | E                                                                                  | -mail Calendar Groups   Logout Help      |
| Search Go                                                                                                | R                                                                                  | ETURN TO MENU SITE MAP HELP              |
| Proxy Set Up                                                                                             |                                                                                    |                                          |
|                                                                                                    |                                                                                    |                                          |
| Name Add Remove                                                                                          |                                                                                    |                                          |
| wf wfuser02, WFUSER02                                                                                    |                                                                                    |                                          |
| Save                                                                                                    | Click Save button to upda                                                          | ite                                      |
|                                                                                                    |                                                                                    |                                          |
| RELEASE: 8.1                                                                                             | your proxy.                                                                        |                                          |
|                                                                                                    |                                                                                    |                                          |
|                                                                                                    |                                                                                    |                                          |
|                                                                                                    |                                                                                    |                                          |
|                                                                                                    |                                                                                    |                                          |
|                                                                                                    |                                                                                    |                                          |
|                                                                                                    |                                                                                    |                                          |
|                                                                                                    |                                                                                    |                                          |
|                                                                                                    |                                                                                    |                                          |
|                                                                                                    |                                                                                    |                                          |
|                                                                                                    |                                                                                    |                                          |
|                                                                                                    |                                                                                    |                                          |
|                                                                                                    |                                                                                    |                                          |
|                                                                                                    |                                                                                    |                                          |
|                                                                                                    |                                                                                    |                                          |
| (A) Done                                                                                                 |                                                                                    | A litemet                                |
|                                                                                                    |                                                                                    |                                          |

| 🚰 SunGard Higher Education - Microsoft Internet Explorer                                                                                       |                                           |  |
|----------------------------------------------------------------------------------------------------|-------------------------------------------|--|
| <u>File E</u> dit <u>V</u> iew F <u>a</u> vorites <u>T</u> ools <u>H</u> elp                                                                   | 200                                       |  |
| 😋 Back 🗸 🕥 🖌 🗾 🛃 🏠 🔎 Search 🤺 Favorites 🤣 🈒 🎍                                                                                                  | 🗖 - 📙 🖉 🔍 鑬 🦄                             |  |
| Address 💩 https://mytrudev.tru.ca/render.UserLayoutRootNode.uP?uP_tparam=utf&utf=%2fcp%2fip%2flogin%3fsys%3dsctssb%26url%3dhttp 💽 🎅 Go 🛛 Links |                                           |  |
| Google & - Search ↔ 🚿 - 🖓 - 🟠                                                                                                    | Bookmarks 🔹 🖳 Find 🔹 🌺 🔧 👟 🚫 Sign In 🔹    |  |
| myTRU                                                                                                    |                                           |  |
| Back to Employee Resources Tab                                                                                                    | Calendar Logout Help                      |  |
| Employee                                                                                                    |                                           |  |
| Search Go                                                                                                    | RETURN TO MENU SITE MAP HELP              |  |
| Proxy Set Up                                                                                                    |                                           |  |
| Name Add Rem                                                                                                    | ove                                       |  |
| wf wfuser02, WFUSER02                                                                                                    |                                           |  |
| wf wfuser01, WFUSER01                                                                                                    |                                           |  |
| Save                                                                                                    | Click REMOVE to end your proxy selection. |  |
| RELEASE: 8.1                                                                                                    | SUNGARD' HIGHER EDUCATION                 |  |
| Done                                                                                                    | litemet                                   |  |

| 🗿 SunGard Higher Education - Microsoft Internet Explorer                                                                                       |                                                  |  |
|----------------------------------------------------------------------------------------------------|--------------------------------------------------|--|
| <u>File E</u> dit <u>View</u> F <u>a</u> vorites <u>T</u> ools <u>H</u> elp                                                                    | 🕂 🖉                                              |  |
| 🕒 Back 👻 🕗 👻 😰 🐔 🔎 Search 🤺 Favorites 📢                                                                                                    | 😣 🏂 💺 🔳 - 🔜 👰 🗶 🎎                                |  |
| Address 💩 https://mytrudev.tru.ca/render.UserLayoutRootNode.uP?uP_tparam=utf&utf=%2fcp%2fip%2flogin%3fsys%3dsctssb%26url%3dhttp 🔽 🔁 Go 🛛 Links |                                                  |  |
| Google 8 - Search ↔ 6 ·                                                                                                    | r 🕼 🕈 🧏 🕈 🛣 Bookmarks 🕶 🖳 Find 🛪 🤌 🔹 🔵 Sign In 🔹 |  |
| myTRU myTRU                                                                                                    |                                                  |  |
| Back to<br>Employee Resources Tab                                                                                                    | Calendar Logout Help                             |  |
| Employee                                                                                                    |                                                  |  |
| Search Go                                                                                                    | RETURN TO MENU SITE MAP HELP                     |  |
| Proxy Set Up                                                                                                    |                                                  |  |
| Name                                                                                                    | Add Remove                                       |  |
| wf wfuser02, WFUSER02                                                                                                    |                                                  |  |
| wf wfuser01, WFUSER01                                                                                                    |                                                  |  |
| Save.                                                                                                    | Click Save button to complete                    |  |
|                                                                                                    | removal of your proxy.                           |  |
| RELEASE: 8.1                                                                                                    | N                                                |  |
| (A) Done                                                                                                    | Internet                                         |  |

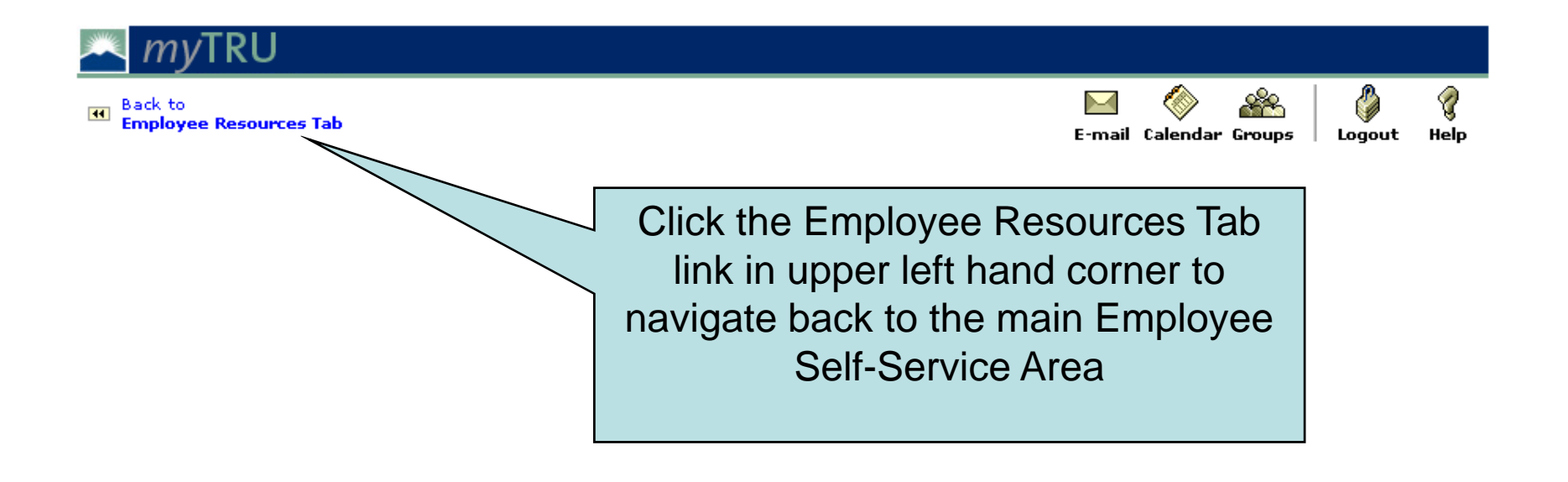

# **IF YOU NEED HELP**

#### Payroll

- Teri Froescul 250-371-5617
- Donna Bloxom 250-371-5650
- Julie Orobko 250-371-5618

#### Human Resources

- Breeanne Hollett 250-852-6381
- Ellen Wilson 250-377-6123
- Donna Dallas 250-371-5531

#### IT Service Desk 250-852-6800